## Bahamas Government My Profile Access

| Bahamas Government Portal |                                               |  |  |  |  |
|---------------------------|-----------------------------------------------|--|--|--|--|
| Enter your Employee<br>ID | Public Sign In                                |  |  |  |  |
| ¢                         | Password Remember Me Forgot Password? Sign In |  |  |  |  |

**Step 1.** Once on the Public Sign In page, please enter your Employee ID as the username.

**Step 2.** Once on the Public Sign In page, please enter your NIB number as your password.

| Enter<br>vour NIB | Public      | Sign In          |
|-------------------|-------------|------------------|
| number<br>as your | •••••       |                  |
| passiona          | Remember Me | Forgot Password? |
|                   | Sigr        | ı İn             |

Step 3. After you enter your Employee ID and NIB number, click "Sign In"

If you have problems logging into the system, please contact your HR Officer for assistance. Please do not click, Forgot Password, for security reasons, you will not be provided an automatic password.

| Public Sign In |             |                  | Do not click |                                              |
|----------------|-------------|------------------|--------------|----------------------------------------------|
|                |             |                  |              | if you do not<br>know your<br>Employee ID or |
|                | Remember Me | Forgot Password? | _            | NIB number,                                  |
|                | Sign In     |                  |              | please contact<br>your HR<br>Administrator   |